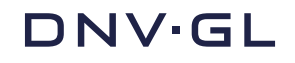

# Integrazione del Marchio di certificazione DNV GL ISO 9001 sul sito delle aziende certificate

DNV GL - Business Assurance rende disponibile, per le tre certificazioni ISO 9001, ISO 14001 e OHSAS 18001, il codice per inserire, sul sito della vostra azienda, l'immagine del nostro Marchio di certificazione con un link diretto al sito <u>www.dnvba.com/it</u>.

Seguendo la modalità d'integrazione consigliata (via i-frame) potrete visualizzare sulla pagina web della vostra azienda un'immagine che appoggia su una nostra pagina. Questo significa che non dovrete più preoccuparvi di aggiornamenti, modifiche, adeguamenti. Una volta scelto il posizionamento (in base alle linee guida che trovate nel nostro manuale di utilizzo del Marchio di certificazione per i Sistemi di gestione, (a pag. 10) ed inserito lo script, sarete certi di avere sul vostro sito un Marchio di certificazione conforme alla norma, ben visibile e cliccabile, con un link che conduce alle nostre pagine. Il link naturalmente non si aprirà nella stessa pagina del vostro sito ma aprirà una nuova finestra, in modo da non far perdere al vostro visitatore il contatto con voi.

Questo documento richiede alcune competenze tecniche in quanto il codice deve essere inserito nella source della pagina web. Vi consigliamo di inoltrarlo a chi, nella vostra azienda, gestisce il sito web (al web editor o al Dipartimento IT) o, eventualmente, all'agenzia che vi segue per la comunicazione on line.

## Istruzioni

Presentiamo due metodi alternativi per visualizzare il Marchio di certificazione all'interno del Vostro sito.

Il primo, da noi consigliato, prevede l'integrazione di un iframe per integrare il Marchio di certificazione direttamente dal sito DNV GL, il secondo consente di inserire un semplice codice HTML all'interno del Vostro sito. Il Marchio di certificazione sarà disponibile sia in versione italiana sia inglese.

Inoltre sarà necessario che individuiate dove visualizzare il marchio di certificazione. A tal fine consigliamo e la lettura del nostro Manuale di Utilizzo del Marchio di certificazione per i Sistemi di gestione, dove troverete una pagina dedicata all'uso del nostro Marchio di certificazione nel web (pag. 10).

### **METODO 1: INTEGRAZIONE VIA IFRAME (CONSIGLIATO)**

Questo metodo è consigliato perché Vi consente di visualizzare l'immagine del Marchio di certificazione integrandola direttamente dai server di DNV GL contestualmente al link al nostro sito www.dnvgl.it. Grazie a tale approccio in futuro modifiche all'immagine o al link associato potranno essere gestite centralmente da DNV GL - Business Assurance stessa senza ulteriori modifiche lato Vostro.

### Page 2 of 4

### TAG IFRAME - Certificazione ISO 9001 (Marchio italiano)

Una volta individuato il corretto posizionamento per la visualizzazione del Marchio di certificazione nel codice delle Vostre pagine, inserire il seguente codice:

<iframe src="http://www.dnvba.com/it/PublishingImages/dnv%20loghi/ita/iframe\_9001.html" frameborder="0" scrolling="no" height="YYY" width="KKK" style="margin:0;padding:0; border:0;" ></iframe>

### TAG IFRAME - Certificazione ISO 9001 (Marchio inglese)

Una volta individuato il corretto posizionamento per la visualizzazione del Marchio di certificazione nel codice delle Vostre pagine inserire il seguente codice:

<iframe src="http://www.dnvba.com/it/PublishingImages/dnv%20loghi/eng/iframe\_9001.html" frameborder="0" scrolling="no" height="YYY" width="KKK" style="margin:0;padding:0; border:0;" ></iframe>

### **METODO 2: INTEGRAZIONE HTML**

Di seguito il codice HTML per l'inserimento statico dell'immagine del Marchio di certificazione nel Vostro sito.

Sarà necessario che posizioniate l'immagine del Marchio di certificazione allegata al presente documento nella Vostra infrastruttura in modo che possa essere acceduta da internet. Posizionate l'URL completo dell'immagine (esempio: http://.../ iso9001\_ita.jpg) nel codice di seguito riportato al posto della stringa XXX.

### TAG HTML classico - Certificazione ISO 9001 (italiano)

Una volta individuato il corretto posizionamento per la visualizzazione del Marchio di certificazione nel codice delle Vostre pagine inserire il seguente codice:

<a href="http://www.dnvba.it"><img src="XXX" alt="Marchio DNV GL Certificazione ISO 9001"></a>

### TAG HTML classico - Certificazione ISO 9001 (inglese)

Una volta individuato il corretto posizionamento per la visualizzazione del Marchio di certificazione nel codice delle Vostre pagine inserire il seguente codice:

<a href="http://www.dnvba.it"><img src="XXX" alt="ISO 9001 DNV GL Certification Mark"></a>

Page 3 of 4

## **ENGLISH VERSION**

# **DNV GL ISO 9001 Certification Mark integration into certified companies' websites**

By following our recommended integration approach (via an iframe) you will be enabled to visualize the Certification Mark logo into your webpage based on pushed contents retrieved directly from our site. This implies that you won't have to be worried on updates, changes or other. Once defined where to display the logo (based on our guidelines described in the Certification Mark User Manual, page 10) and inserted the iframe script, you will get a Certification Mark compliant to regulations and linking to our pages. Our pages will be reached in a new browser window, so that the end user doesn't lose the direct contact to your website.

This document requires some technical competences since the code will have to be inserted into your website pages. We suggest you forward this document to your webmaster or your IT Department or to your online communication agency.

## Instructions

Here below two alternative methods to visualize your Certification Mark within your web site.

The option we recommend is to use an iframe integration to present into your website the Certification Mark retrieved directly from the DNV GL – Business Assurance site. The second option is to allow you to insert a simple HTML code within your site. The Certification Mark is available in both Italian and English.

Moreover, you should identify where to visualize your Certification Mark into your site. We recommend you refer to the Certification Mark Use Manual, where you will find a dedicated page on how to use your Certification Mark into your website (page 10)

### **METHOD 1: IFRAME INTEGRATION (RECOMMENDED)**

*This method is recommended since this will allow you to visualize the Certification Mark image retrieving it directly from DNV GL – Business Assurance servers as well as the link to our website <u>www.dnvba.com/it</u>* 

Based on this approach, if needed, DNV GL – Business Assurance will manage centrally any change to image or link without any further action on your side.

### Page 4 of 4

### TAG IFRAME – ISO 9001 Certification (Italian Mark)

Once defined where to display the Certification Mark into your web site, you will only have to insert the following code into your pages:

<iframe src="http://www.dnvba.com/it/PublishingImages/dnv%20loghi/ita/iframe\_9001.html" frameborder="0" scrolling="no" height="YYY" width="KKK" style="margin:0;padding:0; border:0;" ></iframe>

### TAG IFRAME – ISO 9001 Certification (English Mark)

Once defined where to display the Certification Mark into your web site, you will only have to insert the following code into your pages:

<iframe src="http://www.dnvba.com/it/PublishingImages/dnv%20loghi/eng/iframe\_9001.html" frameborder="0" scrolling="no" height="YYY" width="KKK" style="margin:0;padding:0; border:0;" ></iframe>

### **METHOD 2: HTML INTEGRATION**

Here below the static HTML code to visualize the Certification Mark into your site.

You will have to push the Certification Mark image bundled with the current document into your servers so that it can be accessible from Internet. You should then replace the XXX in the below HTML code with the full image URL (i.e.: http://.../iso9001\_ita.jpg)

### Classic HTML TAG – ISO 9001 Certification (Italian Mark)

Once defined where to display the Certification Mark into your web site, you will only have to insert the following code into your pages:

<a href="http://www.dnvba.it"><img src="XXX" alt="Marchio DNV GL Certificazione ISO 9001"></a>

### Classic HTML TAG – ISO 9001 Certification (English Mark)

Once defined where to display the Certification Mark into your web site, you will only have to insert the following code into your pages:

<a href="http://www.dnvba.it"><img src="XXX" alt="ISO 9001 DNV GL Certification Mark"></a>